# ้ คู่มือสำหรับบุคลากร **(**ฉบับที่ **1)**

เมื่อล็อกอินเข้าสู่ระบบจะปรากฏหน้าจอ "ผลการอนุมัติวันลา" โดยจะแสดง **"เมนูการลาสำหรับบุคลากร"** ปรากฏที่ ด้านขวามือของจอภาพ"

|                      |        |              |              | เมนูการลาสำหรับบุคลากร                                                                        |
|----------------------|--------|--------------|--------------|-----------------------------------------------------------------------------------------------|
|                      |        | ภูรพิฒา      | น พฤกษาพทักษ | สถิติการลาส่วนตัว                                                                             |
| แลวมบัติการอา        |        |              |              | ยืนแบบฟอร์มการลา                                                                              |
| MENELIÇANDILI 1864 I |        |              |              | ยืนเอกสารแนบการลา                                                                             |
|                      |        |              |              | ยื่นแบบฟอร์มยกเลิกวันลา                                                                       |
| วันที่ลา "           | รายการ | ี่จำนวนวัน ผ | ia           | ผลอนุมัติการลา                                                                                |
|                      |        |              |              | ปฏิทินวันหยุดประจำปั                                                                          |
|                      |        |              |              | ผ้งอนุมัติการลา                                                                               |
|                      |        |              |              | <mark>ด</mark> ู่มือการใช้งานระบบ                                                             |
|                      |        |              | $\setminus$  | ดั้งค่าระบบ                                                                                   |
|                      |        |              | $\sim$       | ออกจากระบบ                                                                                    |
|                      |        |              |              | พลของมา เรลา<br>ปฏิทินวันหยุดประจำปี<br>ผังอนุมัติการลา<br>คู่มือการใช้งานระบบ<br>ตั้งต่าระบบ |
|                      |        |              |              | คู่มือการใช้งานระบบ<br>ตั้งค่าระบบ                                                            |
|                      |        |              | $\sim$       |                                                                                               |

## เมนูการลาสำหรับบุคลากร จะประกอบด้วย

- 1. สถิติการลาส่วนตัว
- 2. ยื่นแบบฟอร์มการลา
- 3. ยื่นเอกสารแนบการลา
- 4. ยื่นฟอร์มยกเลิกวันลา
- 5. ผลการอนุมัติการลา
- 6. ปฏิทินวันหยุดประจำปี
- 7. ผังการอนุมัติการลา
- 8. คู่มือการใช้งานระบบ
- 9. ตั้งค่าระบบ
- 10. ออกจากระบบ

### 1. การดูสถิติการลาส่วนตัว

การดูสถิติการลาส่วนตัว สามารถทำได้โดยเลือกที่เมนู **"สถิติการลาส่วนตัว"** จะแสดงสถิติการลาทั้งหมดในปีงบประมาณปัจจุบัน

|        |                  |                |                                | a the state of the state | นมนูการลาสำหรับบุคลากร  |
|--------|------------------|----------------|--------------------------------|--------------------------|-------------------------|
|        |                  |                |                                | ก็อุณฑา ผยับสิวพิมษา     | สถิติการลาส่วนตัว       |
| 1000   | ວຣວວສ່ວນທັວ      |                |                                |                          | อื่นแบบห่อรับการตา      |
| MEIGIU | 1994 1949 1960 9 |                |                                |                          | ย็นเอกสารแนบการดา       |
| _      |                  |                |                                |                          | ยื่นแบบฟอร์มยกเล็กวันลา |
|        |                  |                |                                | (ดูสถิติย่อนหระ)         | ผลอนุมัติการลา          |
| สำคับ  | ประเภท           | วันลาดามสีทธิ์ | aາແລ້ງ(ງົນ: <del>ครึ่</del> ง) | คงเหลือ (วัน)            | ปฏิทินวันหยุดประจำปี    |
| 1      | ตาป้วย           | 60             | 3:2                            | 57                       | สมอนมีคิการคา           |
| 2      | ลาก็จ            | 45             | 2:2                            | 43                       | ร์สีด ออสโตโลยเหตุล     |
| 3      | ลาฟักผ่อน        | 29             | 10:5                           | 19                       | Haran iaran iarann      |
| 4      | ตาอุปสมบท        | 120            | 0:0                            | 120                      | ตั้งค่าระบบ             |
|        |                  |                |                                |                          |                         |

หากต้องการดูสถิติย้อนหลังสามารถทำได้โดยการเลือกที่เมนู **[ดูสถิติย้อนหลัง]** ม**ี** มี 1

| าิติการลาส่วนตัว |                                  | 9 <b>, 11</b>                                                                                                    | พัฒน์ พฤกษาพิทักรั                                                                                                    | eLauve System Thakan University<br>รูงิพัฒน์ พฤกษาพิท<br>สถิติการถาย้อนหลัง                                                                                                    |
|------------------|----------------------------------|----------------------------------------------------------------------------------------------------|----------------------------------------------------------------------------------------------------|----------------------------------------------------------------------------------------------------|
|                  |                                  | (                                                                                                    | [ดุสถิตีย้อนหลัง]                                                                                                    | Authories measurant energy                                                                                                    |
| ประเภท           | วันลาดามสิทธิ์                   | ลาแล้ว(วัน:ครั้ง)                                                                                                    | คงเหลือ (วัน)                                                                                                    | กรุณาเดือก<br>2555                                                                                                    |
| 1 ลาป่วย         | 60                               | 3:2                                                                                                    | 57                                                                                                    | 2556                                                                                                    |
| 2 ลาก็จ          | 45                               | 2:2                                                                                                    | 43                                                                                                    | 2557                                                                                                    |
| 3 ลาฟักผ่อน      | 29                               | 10:5                                                                                                    |                                                                                                    |                                                                                                    |
| 4 เกลาสมสมบท     | 120                              | 0:0                                                                                                    | 19<br>120                                                                                                    |                                                                                                    |
| 4 คาอุปตรงท      | 120<br>Сорминант (с) 2011 А.Ц. В | 0:0<br>ดหาร RESERVED DES<br>ระบบเ                                                                                                    | 19<br>120<br>สถาย<br>ลายอนไส                                                                                                    | เน้ ม.ทักษิณ                                                                                                    |
| 4 คาอุมความ      | 120<br>COPYRIGHT (C) 2011. ALL R | 0:0<br>ระบบเอ<br>eleave System 7<br>สถิติกา                                                                                                    | 19<br>120<br>อากออนไส<br>กาออนไส<br>กาออนไส<br>รลาย้อนหลัง                                                                                                    | เน้ ม.ทักษิณ<br>เข้าสัณ                                                                                                    |
| 4 มารูปสมาท      | 00PMBIGHT (C) 2011. ALL R        | 0:0<br>ระบาบอ<br>สถิติกา<br>สถิติกา                                                                                                    | 19       120       BION BY TRANSMURECT       ลาออนได้       กาออนได้       รถาย้อนหลัง       โองปตมกร       โองปตมกร                                                                                                    | าน์ ม.ทักษิณ<br>กังส์เม พฤกษาศิกร์                                                                                                    |
| * argunoun       | 00PMBIGHT (C) 2011. ALL R        | 0:0<br>ระบาบส<br>สถิติกา<br>สถิติกา                                                                                                    | 19<br>120<br>คาออนได<br>กาออนได<br>รถาย้อนหลัง<br>ยงประมา                                                                                                    | าน์ ม.ทักษิณ<br>กระนงกา และ<br>กระนงกา และ                                                                                                    |
| * angunun        | 120<br>COPYRIGHT (C) 2011. ALL R | 0:0<br>จารร คระระคงออ ออ<br>5ะระบบบอ<br>อเอออง System 1<br>สถิติกาา<br>สถิติกาา<br>สถิติกาา                                                                                                    | 19         120         120         120         120         120         120         120         120         120         120         120         120         120         120         120         120         120         120         120         120         120         120         120         120         120         120         120         120         120         120         120         120         120         120         120         120         120         120         120         120         120         120         120         120         120         120         120         120         120         120 | านั่ ม.ทักษิณ<br>เกษณ์ของ อายาร์ เป็นสาย<br>เกษณ์ของ อายาร์ เป็นสาย<br>เกษณะของ อายาร์ เป็นสาย<br>เกษณะของ อายาร์ เป็นสาย<br>เกษณ์ของ อายาร์ เป็นสาย<br>เกษณ์ของ อายาร์ เป็นสาย<br>เกษณ์ของ อายาร์ เป็นสาย<br>เกษณ์ของ อายาร์ เป็นสาย<br>เกษณ์ของ อายาร์ เป็นสาย<br>เกษณ์ของ อายาร์ เป็นสาย<br>เกษณ์ของ อายาร์ เป็นสาย<br>เกษณ์ของ อายาร์ เป็นสาย<br>เกษณ์ของ อายาร์ เป็นสาย<br>เกษณ์ของ อายาร์ เป็นสาย<br>เกษณ์ของ อายาร์ เป็นสาย<br>เกษณะของ อายาร์ เป็นสาย<br>เกษณะของ อายาร์ เป็นสาย<br>เกษณ์ของ อายาร์ เป็นสาย<br>เกษณ์ของ อายาร์ เป็นสาย<br>เกษณ์ของ อายาร์ เป็นสาย<br>เกษณ์ของ อายาร์ เป็นสาย<br>เกษณ์ของ อายาร์ เป็นสาย<br>เกษณ์ของ อายาร์ เป็นสาย<br>เกษณ์ของ อายาร์ เป็นสาย<br>เกษณ์ของ อายาร์ เป็นสาย<br>เกษณ์ของ อายาร์ เป็นสาย<br>อายาร์ อายาร์ เป็นสาย<br>อายาร์ เป็นสายาร์ เป็นสาย<br>อายาร์ อายาร์ เป็นสาย<br>อายาร์ อายาร์ เป็นสาย<br>อายาร์ เป็นสายาร์ เป็นสาย<br>อายาร์ อายาร์ เป็นสาย<br>อายาร์ อายาร์ เป็นสายาร์ เป็นสายาร์ อายาร์ เป็นสาย<br>อายาร์ อายาร์ เป็นสายาร์ อายาร์ อายาร์ เป็นสายาร์ อายาร์ อายาร์ เป็นสายาร์ อายาร์                                                                                                    |
| 4 มารุปกับบา     | 120<br>COPYRIGHT (C) 2011. ALL R | 0:0<br>ดหาร กระยางออ ดอ<br>ราชาวาม 6<br>เปิดออ System 7<br>สถิติกาา<br>สถิติกาา<br>สถิติกาา<br>อาศัย                                                                                                    | 19         120         120         120         120         120         120         120         120         120         120         120         120         120         120         120         120         120         120         120         120         120         120         120         120         120         120         120         120         120         120         120         120         120         120         120         120                                                                                                    | านั้ ม.ทักษิณ<br>รูร์หัสณ์ หฤษาทิศกษ์<br>เราะนอก เอาส์<br>เราะนอก เอาส |
| 4 มารุปมา        | 120<br>COMMINGHT (C) 2011. ALL R | 0:0<br>จะร่างระสารแหน่ง เปล<br>จะระบาบ 6<br>จะการ<br>จะการ | 19     120     120     120     120     120     120     120     120     120     120     120     120     120     120     120     120     120     120     120     120     120     120     120     120     120     120     120     120     120     120     120     120     120     120     120     120     120     120     120     120     120     120     120     120     120     120     120     120     120     120     120     120     120     120     120     120     120     120     120     120     120     120     120 </td <td></td>                                                                                  |                                                                                                    |

จัดทำคู่มือโดย งานคอมพิวเตอร์ คณะมนุษยศาสตร์และสังคมศาสตร์ ระบบพัฒนาโดย สำนักคอมพิวเตอร์มหาวิทยาลัยทักษิณ

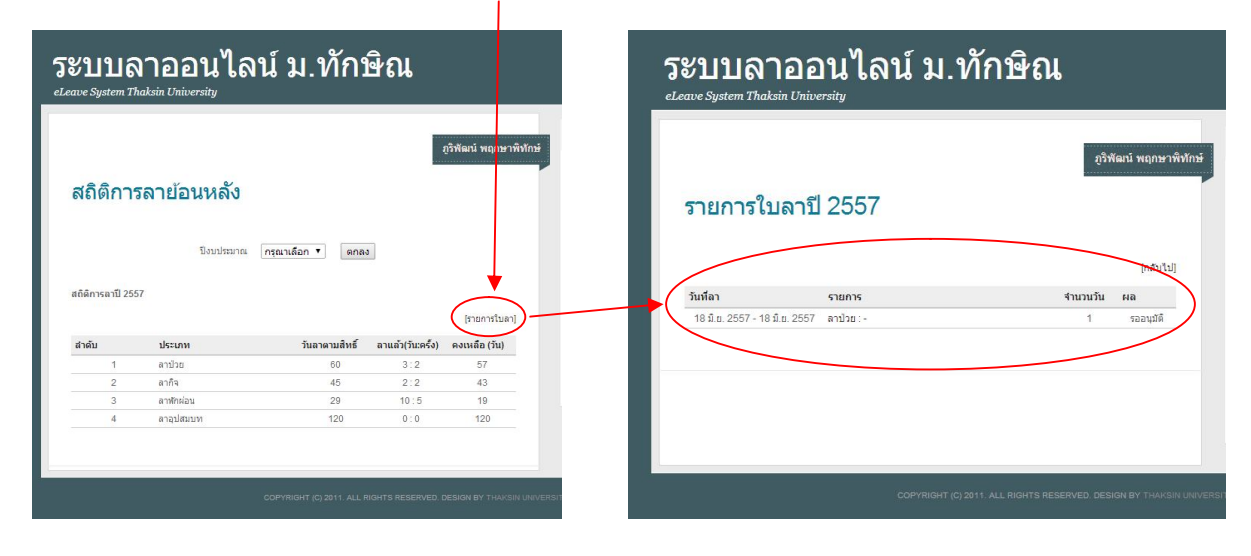

หากต้องการดูรายการใบลา ให้เลือกที่เมนู **[รายการใบลา]** จะแสดงข้อมูลใบลาในปีงบประมาณนั้น

## 2. การยื่นแบบฟอร์มการลา

การยื่นแบบฟอร์มการลาสามารถทำได้โดยเลือกที่เมนู **"ยื่นแบบฟอร์มการลา"** จะปรากฏหน้าจอสำหรับกรอกข้อมูลทางฝั่งซ้าย ของจอภาพ จากนั้นให้กรอกข้อมูลในช่อง<u>ให้ครบทุกช่อง</u> หากช่องไหนไม่มีความจำเป็นต้องกรอกข้อมูลให้ใส่เครื่องหมาย **"-"** จากนั้นให้กดที่ปุ่ม **"ยื่นใบลา"** 

| givani regreenverte       givani regreenverte       givani regreenver |
|----------------------------------------------------------------------------------------------------|
|                                                                                                    |

จากนั้นหน้าจอจะเปลี่ยนไปแสดงข้อมูล **"ผลการอนุมัติการลา"** หากต้องการพิมพ์บันทึกการลาให้เลือกที่ **"รายการ"** หน้าจอจะ แสดงบันทึกการลาและสามารถสั่งพิมพ์ได้ที่เมนู **[พิมพ์ใบลา]** 

| ภูจิพัฒน์ พฤกษ                                                      | าพิพักษ์<br>สรีอีกระหว่างสาย |                                                                                           |
|---------------------------------------------------------------------|------------------------------|-------------------------------------------------------------------------------------------|
|                                                                     | 10000260363363               | -9-9 5                                                                                    |
|                                                                     |                              | 2)3794 J 7                                                                                |
| อนุมัติการลา                                                        | การสา                        |                                                                                           |
|                                                                     | ยนเอกสารแนนการดา             | เขียนที่ คณะมนษยศาสตร์และสังคมศาสตร์ มหาวิทยาลัยทักษิณ                                    |
| รายการ                                                              | ารมายการสาวอานสาว            |                                                                                           |
| 1. 2557 - 20 มี.ย. 2557 ตาปวย : มีอาการปวดหัวอย่างรุนแรง 1 รออบุมีค | ผลอนุมัติการดา               | วันที่ 19 มิถุนายน 255                                                                    |
| 1. 2557 - 18 มี.ย. 2557 - ลาปวย : - 1 รออนมัติ                      | ปฏิพินวันหยุดประจำปี         | เรื่อง ลาป่วย                                                                             |
| 1. 2557 - 2 มิ.ย. 2557 ตาป้าย : " 1 รออนุมัติ                       | ส่งอนุฮิดีการลา              | เรียน คณาดีคณะบนษยศาสตร์ฯ                                                                 |
|                                                                     | ดุมีอการใช้งานระบบ           |                                                                                           |
|                                                                     | ดังต่าระบบ                   | ข้าพเจ้า นายฏริพัฒน์ พฤกษาพิทักษ์ ดำแหน่ง นักวิชาชีพ สังกัด คณะมนุษยศาสสร                 |
|                                                                     | uurennensa                   | และสังคมศาสตร์ บอลาป่วย เนื่องจาก มีอาการปวดหัวอย่างรุนแรง ตั้งแต่วันที่ 2 <mark>0</mark> |
|                                                                     |                              | มิถุนายน 2557 (ลาเค็มวัน) ถึง 20 มิถุนายน 2557 (ลาเค็มวัน) มีกำหนด 1 วันทำการ ใน          |
|                                                                     |                              | ระหว่างลาติดต่อข้าพเจ้าใต้ที่ 90/24 หมู่ 5 ต.เขารูปข้าง อ.เมือง จ.สงขลา และข้าพเจ้า       |
|                                                                     |                              | ได้มอบหมายให้ ว่าที่ร้อยตรีขัยวุฒิ ปลื้มใจ ปฏิบัติงานแทนในระหว่างลาป่วย                   |
|                                                                     | SIN UNIVERSITY.              |                                                                                           |
|                                                                     |                              |                                                                                           |
|                                                                     |                              | ขอแสดงความนิบถอ                                                                           |
|                                                                     |                              | ภูริพัฒน์ พฤกษาพิทักษ์                                                                    |
|                                                                     |                              |                                                                                           |
|                                                                     |                              |                                                                                           |
|                                                                     |                              | (พิมพ์ในลา)                                                                               |
|                                                                     |                              |                                                                                           |
|                                                                     |                              |                                                                                           |
|                                                                     |                              | [minute                                                                                   |

## **3.** การยื่นเอกสารแนบ

ในกรณีการลาบางประเภท เช่น ลาป่วยเกิน 3 วัน ท่านจะต้องแนบใบรับรองแพทย์ประกอบการลาด้วย โดยสามารถทำได้โดย จะต้องยื่นใบลาในข้อ 2 ก่อน จากนั้น เลือกไปที่เมนู **"ยื่นเอกสารแนบการลา**" แล้วเลือกที่รายการที่ต้องการแนบเอกสาร

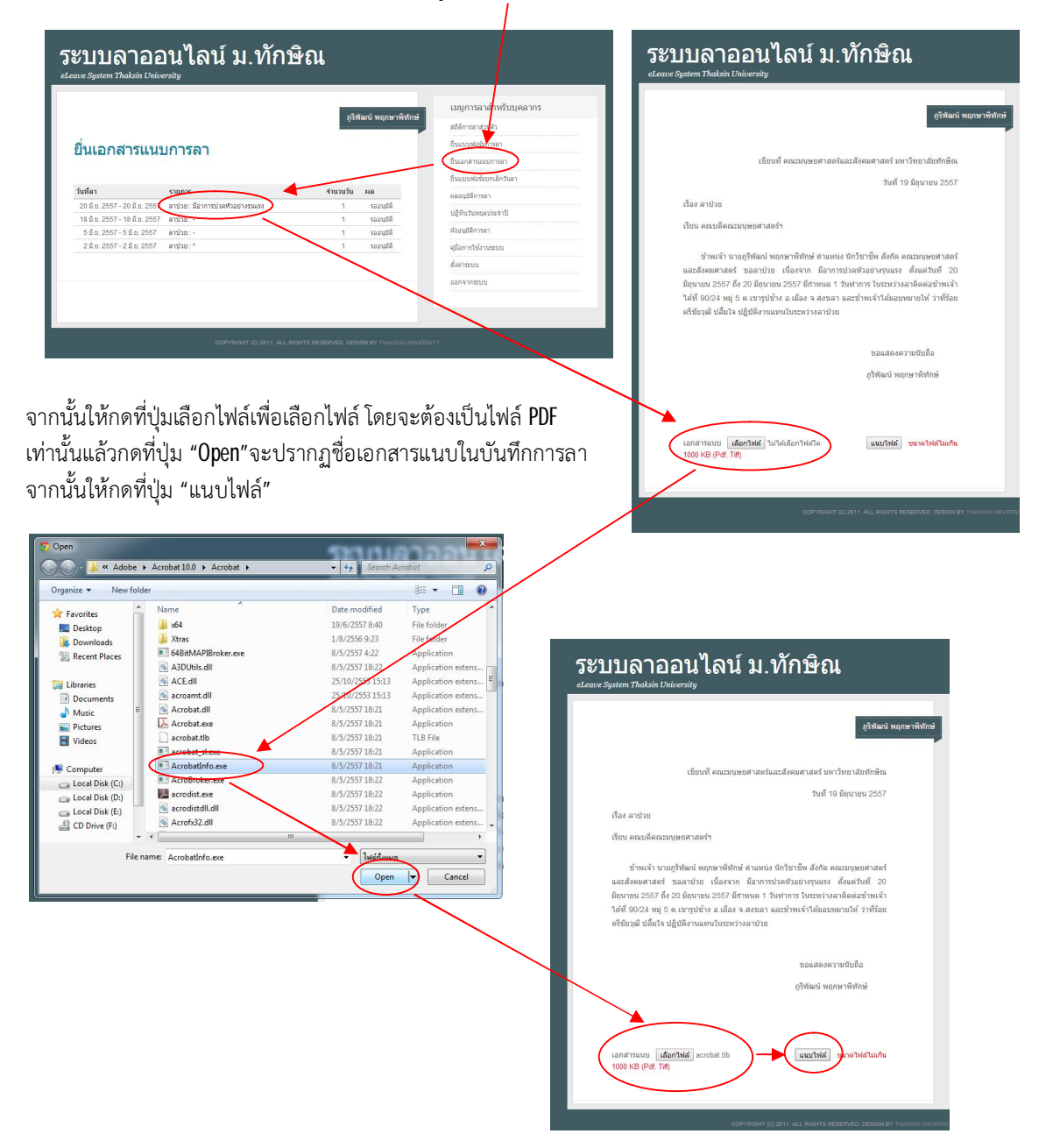

#### 4. การตรวจสอบผลการอนุมัติการลา

หากต้องการตรวจสอบผลการอนุมัติการลาให้เลือกไปที่เมนู **"ผลอนุมัติการลา"** หน้าจอจะแสดงผลการอนุมัติการลาทางซ้ายมือ ของจอภาพหาต้องการดูรายละเอียดของการอนุมัติให้เลือกที่

ชื่อ **"รายการ"** จะแสดงรายละเอียดการลาและรายละเอียดการอนุมัติ

| $\sim$                        |                                                                                                    |                                                                                                    | เมนการลาส่าหรับบคลากร  |
|-------------------------------|----------------------------------------------------------------------------------------------------|----------------------------------------------------------------------------------------------------|------------------------|
|                               |                                                                                                    | มิวพตาว พยุกษาพทกษา                                                                                                    | สถิติการลาส่วนตัว      |
| Ye .                          | -                                                                                                    |                                                                                                    | ยื่นแบบฟอร์มการลา      |
| ผลอนุมตการส                   |                                                                                                    |                                                                                                    | ยืนเอกสารแนบการลา      |
|                               | $\sum$                                                                                                    |                                                                                                    | อินแบบฟอร์มยกเลิกวันลา |
| วันที่ลา                      | รายการ                                                                                                    | จำนวนวัน ผล                                                                                                    | (ผลอนุมัติการลา        |
| 20 มี.ย. 2557 - 20 มี.ย. 2557 | ลาป่วย : มีอาการปวดทั่วอย่างรุนแรง                                                                                                    | 1 รออนมัติ                                                                                                    | ปฏิทินวันหยุดประจำปี   |
| 5 ม.ย. 2557 - 5 ม.ย. 2557     | ลาป้วย:-                                                                                                    | 1 รออนุมต                                                                                                    | ผ้งอนุมัติการลา        |
| 2 มี.ย. 2557 - 2 มี.ย. 2557   | ລາປ່ວຍ : *                                                                                                    | 1 รออนุมัติ                                                                                                    | คู่มือการใช้งานระบบ    |
|                               |                                                                                                    |                                                                                                    | ตั้งค่าระบบ            |
|                               |                                                                                                    |                                                                                                    | ออกจากระบบ             |
|                               |                                                                                                    |                                                                                                    |                        |
|                               | ระบบลายอนไ<br>eleave System Thekain D iversity                                                                                                    | ลน์ ม.ทักษิณ                                                                                                    |                        |
|                               | ระบบลายอนไ<br>eLauve System Thakain Diversity                                                                                                    | ลน์ ม.ทักษิณ<br>****                                                                                                    | น์ พฤกษาติฟักษ์        |
|                               | ระบบลายอนไ<br>eleaw System Thakin Diversity<br>เปลงจี                                                                                                    | ลน์ ม.ทักษิณ<br>เช่งสะเ                                                                                                    | น้ พฤณาษ์ทักษ์         |
|                               | ระบบลายอนไ<br>eleaus System Thakin D itersity<br>เช่องส์                                                                                                    | ลน์ ม.ทักษิณ<br>เช่งส<br>คณะกุษยศาสตร์และส์งคมศาสตร์ บกวัทยาลัยภักษัต<br>วันที่ 19 มีถุบายน 2557                                                                                                    | น้ พฤณาษ์ทักษ์<br>เ    |
|                               | ระบบลายอนไ<br>eteave System Thakin (Niversity<br>เรื่อง ลาปวย                                                                                                    | ลน์ ม.ทักษิณ<br>เช่งส<br>คณะกรุษยศาสตร์และสังคมศาสตร์ มหาวิทยาลัยทักษ์ก<br>วันที่ 10 มิถุนายน 2557                                                                                                    | ม่ พฤกษาทิฟักษ์<br>,   |
|                               | ระบบลายอนไ<br>เงินขะ System Thokain เป็นจะสมบ<br>เรียงดี<br>เรื่อง ลาปาย<br>เรียง คอนเล็ดสะบุยะศาสสร์                                                                                                    | ลน์ ม.ทักษิณ<br>องสะ<br>คณะอุษอสาสตร์และส่งคมศาสตร์ มหาวิทยาลัยภักษ์ณ<br>รันท์ 10 มิถุนายน 2557                                                                                                    | ม์ พฤกษาจิฟักษ์        |
|                               | ระบบลายอนใ<br>เงิงหาริงระชา Thokain เป็นจะระบุ<br>เรื่อง ลาปาย<br>เรื่อง ลาปาย<br>เรื่อง ลาปาย<br>เรื่อง ลาปาย<br>เรื่อง ลาปาย                                                                                                    | ลน์ ม.ทักษิณ<br>อุษณ<br>ลอบฤษยศาสตร์และสังคมศาสตร์ มหาวิทยาลัยได้มีด<br>วันที่ 19 มิถุมายม 2557<br>ปนาร์ป้กับส์ ส่วนแบง นิกวัยาร์พ ส์งกิล คณบบุษยศาสตร<br>เนื่องราก มีอากาปองสังสยาคุณอง คือแล้วหรือ                                                                                                    | ม่ พฤกษาวิชิชีกษ์      |
|                               | ระบบเลาะอนไ<br>Leave System Thekein University<br>เรียนด์<br>เรื่อง ลาปาย<br>เรียน คณะดีคละบบุษยศาสตร์<br>บริหนร์า นายกูปหล่า พฤ<br>มณะสังคมการเปลร์                                                                                                    | ลน์ ม.ทักษิณ<br>อุษณ<br>สถามุยต่าล่งที่สะสังคมค่าส์ เกาวิทยาลับได้ขัด<br>วันที่ 19 มิถุบาย 2557<br>ปลงาก มีอากาปอสปัสอาจุนธร ส่งสร้างที่ 20<br>20 มิถุบาย 2557 (อาล์มีหมุ่) มีกามล รางการ เปลา                                                                                                    | ม่ พฤกษาวิชิชักษ์      |
|                               | ระบบเลาะออนไ<br>Jacav System Thakan University<br>เรื่อง อาปาย<br>เรื่อง อาปาย<br>เรื่อง อาปาย<br>เรื่อง อาปาย<br>เรื่อง อาปาย<br>เรื่อง อาปาย<br>เรื่อง อาปาย<br>เรื่อง อาปาย<br>เรื่อง อาปาย<br>เรื่อง อาปาย<br>เรื่อง อาปาย<br>เรื่องเรื่อง<br>เราหลัง เกมอร์กับ<br>เราหลังอาบาย                                                                                                    | ลน์ ม.ทักษิณ<br>เข้าสะ<br>ดอบบุษยาสตร์และสังคมกำสารับกาลับก็เพิ่ม<br>วันที่ 19 มีถุนายน 2557<br>ประกา มีอาการปอสปรอย่างรุนธร ต่อแสวันที่ 20<br>20 มีถุนายน 2557 (สารนัยน) มีการและ คระบามเข้า<br>เป็นจาก มีอาการปอสปรอย่างรุนธร ต่อแสวันที่ 2<br>20 มีถุนายน 2557 (สารนัยน) มีการและ คระบามเร็จ<br>ต่อมีเป็นจายผู้ปลีกานแหน่งประหว่างสารปอย                                                           | i wana nAvitosi        |
|                               | ระบบเลาะออนไ<br>Jaces System Thakin University<br>เรื่อง ลาปาย<br>เรื่อง ลาปาย<br>เรียน คณเด็ดแวบเรยสางครั้ง<br>มาหาร่า นายภูริทัณว์ หลุ<br>และถึงคมหางสร้างอาปาย<br>มักหร้า นายภูริทัณว์ หลุ<br>มหาว่างสางคณรั้งการประการประก                                                                                                    | ลน์ ม.ทักษิณ<br>อุษณ<br>คณะบุษยศาสต์สละสังหมาสตร์ อกวัทยาสัยทัศษ์ก<br>วันที่ 19 มีถุนายน 2557<br>ประกา มีอากาปวลหัวอย่างๆและ ด้อนสังหรี 20<br>20 มีถุนายน 2557 (อกเมือน) มีสหมล คระคา และช่างเจ้า<br>ส่าวสันกุร ปฏิชิสิจาแนงเป็นระหว่างลาปวย                                                                                                    | i wagna nAwlowi        |
|                               | <b>ວະບາງມາດວາຍານ,</b><br>Loave System Thakin University<br>ເຮັດ<br>ເຮັດ ຄານ້າຍ<br>ເຮັດ ຄານ້າຍ<br>ເຮັດ ຄານ້ຳຍຸດ<br>ເຮັດ ຄານ້າຍ<br>ເຮັດ ຄານ້າຍ<br>ເຮັດ ຄານ ຄານ້າຍ<br>ເຮັດ ຄານ້າຍ<br>ເຮັດ | ลน์ ม.ทักษิณ<br>อุษณ<br>คณะบุษยศาสต์ละส์งอมศาสต์ อกาวิทยาล์ยทักษิต<br>วันที่ 19 มิยุนายน 2557<br>ประกา มีอาการโรงย่างรู้และ ส่งแล้วหรื 20<br>20 มิยุนายน 2557 (อกเลี่ยน) มีสหานต 1 รักษาการ 1<br>20 มิยุนายน 2557 (อกเลี่ยน) มีสหานต 1 รักษาการ 1<br>4) ปลี่นาง ปฏิบัติงานแหกปกระหว่างอาปวย                                                                                                    | i wagna Yikifini<br>I  |
|                               | <b>ວະບາງມາດວາຍຊາບ</b><br>Lacus System Thakin University<br>ເຮັດ<br>ເຮັດ ຄານຳຍ<br>ເຮັດ ຄານຳຍິດ<br>ເຮັດ ຄານຳຍິດ<br>ເຮັດ ຄານຳຍ<br>ເຮັດ ຄານຳຍິດ<br>ເຮັດ ຄານຳຍິດ<br>ເຮັດ ຄານຳນີ                                                                                                    | ลน์ ม.ทักษิณ<br>อุษณ<br>คณะบุษยศาสต์ละส์งคมศาสต์ อกาวิทยาล์ยทักษิต<br>วันที่ 19 มิยุนายน 2557<br>ป้องคุณ 2557<br>20 มิยุนายน 2557 (อาเมียน) มีสหาล คณะบุษยศาสต<br>เนื่องาก มีอาการประกับรักษา 4 เมื่อ สหาล คณะบุษยศาสต<br>เนื่องาก มีอาการประกับรักษา 4 เมื่อ สหาล คณะบุษยศาสต<br>เมื่องาก มีอาการประกับรักษา 4 เมื่อ สหาล คณะบุษยศาสต<br>มี ปลี่มาง ปฏิบัติงานแหกประหว่างอาปวย<br>มอนสดงความเป็นอื่อ | i wagna Yikidini<br>I  |
|                               | <b>SETURATERAL</b><br>Lowe System Thokin University<br>שלמי המעולים<br>לפט המעולים<br>שלמי המעולים<br>איינלי גרעופן<br>למי המעולים<br>שלמי המעולים<br>למי המעולים<br>שליים<br>איינלי גרעופן<br>ליישליים<br>שליים<br>שליים<br>שליים                                                                                                    | <b>ลน์ ม.ทักษิณ</b><br>อุษณะ<br>อุษณะ<br>คณะบุษยศาสต์สละส์ออมศาสต์ อกาวิทยาสัยทัศษ์<br>วันที่ 19 มิถุมายน 2557<br>เป็นทางปัสหัวสมช่วยเชิง สุดคลาม และ<br>20 มิถุมายน 2557 (อาเมียน) มีสหาล คณะบุษยศาสต์<br>เนื่องงาก มีอาการประกับให้<br>เป็นโรง ปฏิปัติงานแหกไประหว่างอาปวย<br>มอมสดงความเป็นชื่อ<br>ภูมิพัฒน์ หฤณะที่มีหลั                                                                          | i wagna nikilini<br>i  |

## 5. การยกเลิกวันลาใน "กรณีที่ยังไม่ได้รับอนุญาตให้ลา"

หากต้องการยกเลิกวันลาให้เลือกที่เมนู **"ยื่นฟอร์มยกเลิกวันลา"** หน้าจอจะแสดงรายการลาทางซ้ายมือแล้วเลือกที่รายการที่ ต้องการยกเลิกโดยกดคำว่า **"ยกเลิก"** ที่อยู่ส่วนท้ายของรายการลานั้น หน้าจอจะปรากฏหน้าต่างถามยืนยันการยกเลิกให้กดตกลง รายการลานั้นจะถูกยกเลิกออกจากระบบ

|                                                                | · · · · · · · · · · · · · · · · · · ·                                 |                              |                        |                      |                                                  |
|----------------------------------------------------------------|-----------------------------------------------------------------------|------------------------------|------------------------|----------------------|--------------------------------------------------|
|                                                                | `                                                                     | $\backslash$                 | 02×10                  | น์ พระการเลิกไปเป็นไ | เมนูการลาสำหรับบุคลากร                           |
|                                                                |                                                                       | $\mathbf{X}$                 | ้มู่รพณ                | n weine immile       | สถิติการลาส่วนตัว                                |
| สี่งแขนเปล                                                     | ເວເລືອວັນລວ                                                           | $\sim$                       |                        |                      | ย็นแบบฟอร์มการลา                                 |
| ยหตากพฤวทธ                                                     | 11190119190                                                           |                              |                        |                      | นแอกสารแนบการลา                                  |
|                                                                |                                                                       |                              | $\mathbf{i}$           |                      | ยื่นแบบฟอร์มยกเล็กวันลา                          |
| วัน <mark>ที่ลา</mark>                                         | รายการ                                                                | <del>จ</del> ำนวนวัน         | ма 🔪                   | ยกเลิก               | ผลอนุมัดิการลา                                   |
| 5 มิ.ย. 2557 - 5 มิ.ย. 2557                                    | ลาป่วย : -                                                            | 1                            | รออนุมัติ 🔇            | ยกเลิก               | ปฏิทินวันหยุดประจำปี                             |
| 2 มิศ 2557 - 2 มิศ 2557                                        | ลาป้วย : *                                                            | 1                            | รออนุมัติ              | ปกเล็ก               |                                                  |
| 2                                                              | 11 M 1 1 1 1 1 1 1 1 1 1 1 1 1 1 1 1 1                                |                              | an navy 7              | 10120                | MORTHINELIAN 1                                   |
| 20 มิ.ย. 2557 - 20 มิ.ย. 2557                                  | ลาป่วย : มีอาการปวดหัวอย่างรุนแรง                                     | 1                            | วยอนุมต                | dinam                |                                                  |
| 20 มิ.ย. 2557 - 20 มิ.ย. 2557<br>18 มิ.ย. 2557 - 18 มิ.ย. 2557 | ลาป่วย : มีอาการปวดหัวอย่างรุนแรง<br>ลาป่วย : -                       | 1                            | รออนุมัติ<br>รออนุมัติ | ยกเลิก               | ดุ่มือการใช้งานระบบ                              |
| 20 มี.ย. 2557 - 20 มี.ย. 2557<br>18 มี.ย. 2557 - 18 มี.ย. 2557 | ลาป่วย : มีอาการปวดหัวอย่างรุนแรง<br>ลาป่วย : -                       | 1                            | รออนุมัติ<br>รออนุมัติ | ยกเลิก<br>×          | คู่มือการใช้งานระบบ<br>ตั้งค่าระบบ               |
| 20 มี.ย. 2557 - 20 มี.ย. 2557<br>18 มี.ย. 2557 - 18 มี.ย. 2557 | ลาป่วย : มีอาการปวดหัวอย่างรุนแรง<br>ลาป่วย : -<br>หน้าเว็บที่ eleave | 1<br>1<br>:tsu.ac.th แจ้งว่า | รออนุมัต<br>รออนุมัติ  | ยกเลิก<br>×          | ตุ่มือการใช้งานระบบ<br>ตั้งค่าระบบ<br>ออกจากระบบ |